# IF YOU ALREADY RECEIVE EMAILS FROM US (newsletter, announcements, etc) USE THESE INSTRUCTIONS!!!

# **STEP 1 – LOGIN TO OUR SYSTEM**

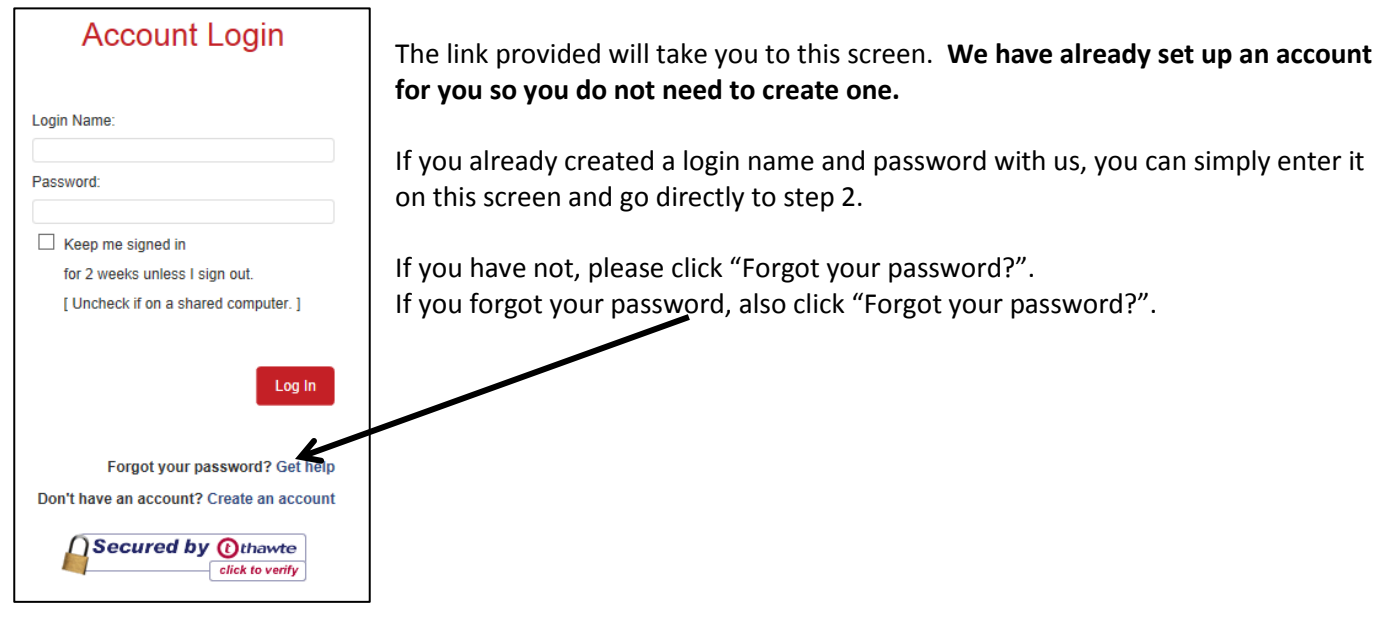

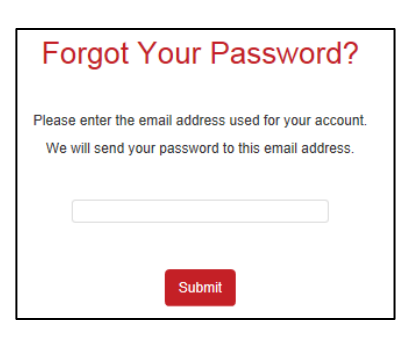

Selecting "Forgot your password?" will take you to this screen:

Enter the email address where you receive emails from us and press "Submit" If you already have a password, it will be emailed to you along with a link to login. You can skip to step 2.

If you do NOT have a password setup, you will get an email with a link to this screen where you can create one.

| Set Login/Password                                                          |
|-----------------------------------------------------------------------------|
| Account: Cindy Ward                                                         |
| Please enter a login name you would like to use (at least 6 characters)     |
| Please enter a login password you would like to use (at least 6 characters) |
| Please re-type login password                                               |
|                                                                             |
| Submit                                                                      |

Create a login name & password on this screen. Note that each must be at least 6 characters.

# **STEP 2 – WELCOME TO AUTISM YORK**

After logging in, it will take you to our donation, email and event home page. From this screen you can update your contact information, make donations, register for events and create/manage your Walk team.

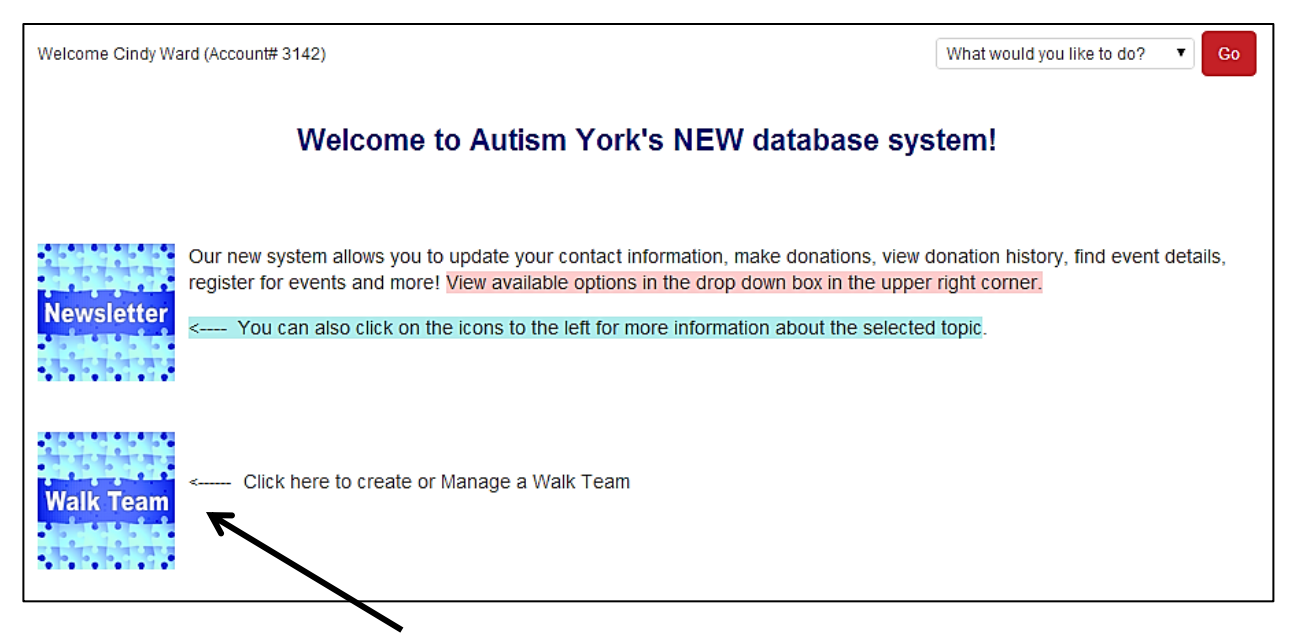

Click on the icon marked "Walk Team"

| Social Fundraising Overview                                               |
|---------------------------------------------------------------------------|
| You do not have any fundraising pages.                                    |
| Add a fundraising page for a campaign: 2014 Walk for Autism 🔻 Create Page |

Using the drop down arrow, select "2014 Walk for Autism". Then click "Create Page".

# **STEP 3 – SET UP YOUR TEAM PAGE**

This is what the top of your screen will look like. <u>There is nothing to do here.</u> It simply will show your progress from now until the Walk.

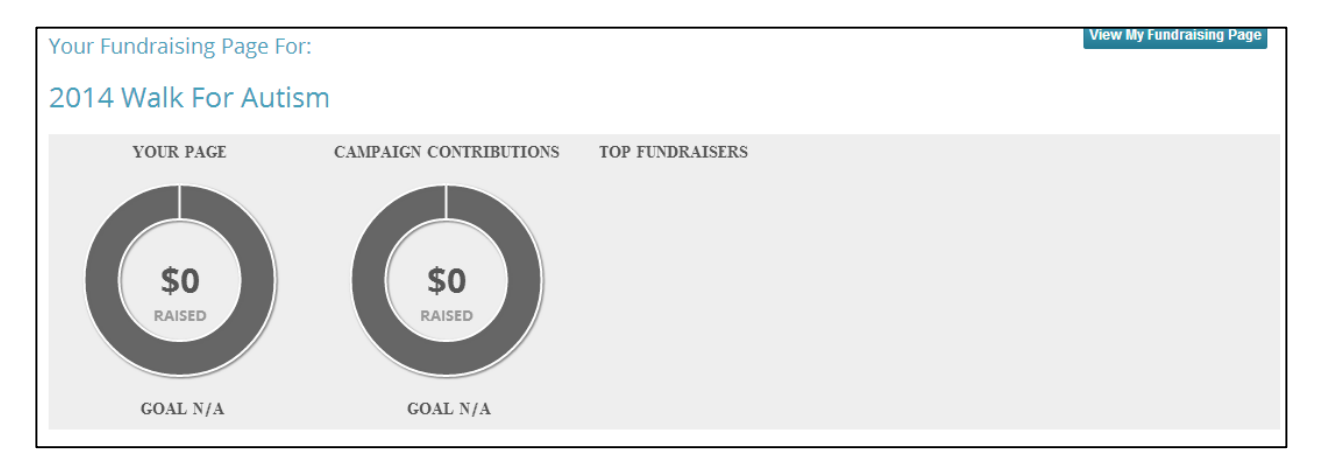

Scroll down the page and the "Page Content" tab is where you will enter information for your Team Page.

| Page Content Share My Page Donati      | ons Event Registrations | Comments                        |
|----------------------------------------|-------------------------|---------------------------------|
| Page Content                           |                         |                                 |
| Manage your personal fundraising page. |                         |                                 |
| Fundraising Page Title:                | Cindy Ward's Fur        | Indraising Page                 |
| Your Fundraising Goal *:               | \$0.00                  |                                 |
| Current Photo:                         | Upload a personal p     | photo to your fundraising page. |
| (No Photo)                             | Select File No file     | e choosen                       |

#### The "Fundraising Page Title" is your TEAM NAME.

<u>Please consider this when creating a team name</u> – we highly recommend that you do NOT use a team name that is similar to one that already exists. For example, if there is already a "Team Joe", please do not use "Joe's Team" or "Joe". This makes is more difficult to match up donations received in the Fundraising room to the correct team. Try to use a name that will make it easy for family, friends and friends of friends to recognize.

Select a fundraising goal.

Upload a photo for your team page. Photos must be a "gif" or "jpg" file type to upload.

| My Page Content:                                         |          |
|----------------------------------------------------------|----------|
| 🗏 Source 🛷 🖻 🏫 🏀 🦛 🔶 👭 🎎 🗐 🥙 🕙 - B I U                   |          |
| ] 王 王   王 主 重 重 🌉 🚓 🖾 🎟 Format 🔍 Font 🔍 Size 🔍 🗛 マ 👜 🖏 💽 | <u>_</u> |
|                                                          |          |
|                                                          |          |
|                                                          |          |
|                                                          |          |
|                                                          |          |
|                                                          |          |
|                                                          | 11.      |
| Save                                                     |          |
|                                                          |          |

The above part of the screen is where you can enter text for your team webpage. This is where you can share a condensed version of your story and why you raise money through the Walk. Save your longer version for your emails or letters to friends and family. You can also use this space to highlight any special fundraising efforts you are doing.

Press "Save" once you are finished.

The "Share My Page" Tab displays the links to use when sharing your team page via email, Facebook, etc.

| Page Content  | Share My Pa     | ge Donations         | Event Registrations   | Comments                                        |
|---------------|-----------------|----------------------|-----------------------|-------------------------------------------------|
|               |                 |                      |                       |                                                 |
| My Fund       | aising Pag      | e                    |                       |                                                 |
| Share your fu | ndraising page  | by copying this dire | ect link.             |                                                 |
| Donation Lin  | c htt           | ps://secure.autisn   | nyork.org/campaign.js | sp?campaign=7&fundraiser=3321&team=6&           |
| Event Regist  | ation Links:    |                      |                       |                                                 |
| 2014 Walk fo  | Autism htt      | ps://secure.autisn   | nyork.org/eventRegist | tration.jsp?campaign=7&fundraiser=3321&event=1& |
|               |                 |                      |                       |                                                 |
|               |                 |                      |                       |                                                 |
| Social M      | edia            |                      |                       |                                                 |
| Use these lin | ks to share you | ur page with your pe | rsonal network.       |                                                 |
| f 🏏           | <b>Q⁺</b> in    |                      |                       |                                                 |
|               |                 |                      |                       |                                                 |

The "Donations" Tab displays all donations to date for your team.

| je Content Share My       | Page Donations          | Event Registrations        | Comments          |               |
|---------------------------|-------------------------|----------------------------|-------------------|---------------|
| Manage Donatior           | าร                      |                            |                   |               |
| /iew donations, export th | nem to CSV, or hide the | em from displaying on your | fundraising page. |               |
|                           |                         |                            |                   |               |
|                           |                         |                            |                   | Export to CSV |
| Donation List             |                         |                            |                   | Export to CSV |
| Donation Liot             | Amount                  | Date                       | Comments          |               |
| Donor                     |                         | Duto                       | Connicitta        |               |

The "Event Registrations" tab displays the people that have signed up to walk with your team at the event.

| age Content      | Share My Page                                       | Donations        | Event Re    | egistrations C    | omments                                 |                   |                         |   |   |
|------------------|-----------------------------------------------------|------------------|-------------|-------------------|-----------------------------------------|-------------------|-------------------------|---|---|
|                  |                                                     |                  |             |                   |                                         |                   |                         |   |   |
| View Ever        | nt Registratio                                      | ns               |             |                   |                                         |                   |                         |   |   |
|                  |                                                     |                  |             |                   |                                         |                   |                         |   |   |
| If this fundrais | sina campaian is as                                 | sociated with a  | n event vo  | u can view event  | registrants who credit v                | ou with their rec | istration               |   |   |
| If this fundrais | sing campaign is as                                 | sociated with ar | n event, yo | ou can view event | registrants who credit y                | ou with their reg | istration.              |   |   |
| If this fundrais | sing campaign is as                                 | sociated with ar | n event, yo | ou can view event | registrants who credit y                | ou with their reg | istration.              | _ | 0 |
| If this fundrais | sing campaign is as<br>ation List<br>Event          | sociated with an | n event, yo | Date              | registrants who credit yo               | ou with their reg | istration.<br>Attendees |   | 0 |
| If this fundrais | sing campaign is as<br>ration List<br>Event<br>view | sociated with an | n event, yo | ou can view event | registrants who credit yo<br>Registrant | ou with their reg | istration.<br>Attendees |   | 0 |

The "Comments" tab displays comments that people have left for your team when donating or registering.

|                        | Event Registrations         | Comments                                           |                                                                              |                                                                                                    |                                                                                                    |
|------------------------|-----------------------------|----------------------------------------------------|------------------------------------------------------------------------------|----------------------------------------------------------------------------------------------------|----------------------------------------------------------------------------------------------------|
|                        |                             |                                                    |                                                                              |                                                                                                    |                                                                                                    |
|                        |                             |                                                    |                                                                              |                                                                                                    |                                                                                                    |
| on of your fundraising | page on or off. If you turn | comments off, they will b                          | e saved but not visible to the pub                                           | lic.                                                                                                    |                                                                                                    |
|                        |                             |                                                    |                                                                              |                                                                                                    |                                                                                                    |
|                        |                             |                                                    |                                                                              |                                                                                                    |                                                                                                    |
|                        |                             |                                                    |                                                                              |                                                                                                    |                                                                                                    |
| te                     |                             |                                                    |                                                                              |                                                                                                    |                                                                                                    |
| 11.3                   |                             |                                                    |                                                                              |                                                                                                    |                                                                                                    |
|                        |                             |                                                    |                                                                              |                                                                                                    |                                                                                                    |
|                        |                             |                                                    |                                                                              |                                                                                                    | 0                                                                                                    |
|                        | Comment                     |                                                    | Date                                                                         | Action                                                                                                    | 0                                                                                                    |
| -                      | on of your fundraising      | on of your fundraising page on or off. If you turn | on of your fundraising page on or off. If you turn comments off, they will b | on of your fundraising page on or off. If you turn comments off, they will be saved but not visible to the pub | on of your fundraising page on or off. If you turn comments off, they will be saved but not visible to the public. |

#### **STEP 4 – START FUNDRAISING!**

Your team page is now ready to go! Share your page with friends and family to gain support both financially and to walk with you on April 5<sup>th</sup>.

A variety of fundraising ideas and tools is available on the Walk website. Simply click on "Team Toolkit" on the Walk Home page.

#### **TROPHY & MEDAL INFORMATION**

Trophies will be awarded to the Top 3 Fundraiser Teams in these categories:

- Friends & Family\*
- Organizations

The total fundraising amount earned by a team will be calculated using all donations received by 2pm on the day of the walk (April 5<sup>th</sup>). Unfortunately, we cannot include donations received after that time in your team total for the trophies.

The trophy presentation starts at 2:30pm on the day of the Walk in the main lobby.

Medals are guaranteed to be awarded to ALL teams (one per team) that raise at least \$400 through Sunday, April 6<sup>th</sup>. Teams reaching \$400 after that date are not guaranteed medals but will receive them if we still have medals available.

Medals can be picked up the day of the Walk in the Fundraising Room. The Team Captain should report to this room during the day and request their medal.

\*Friends & Family teams of Autism York Board members are not eligible for trophies.